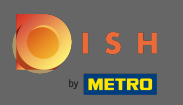

### Prvním krokem je otevřít dish.co a přihlásit se.

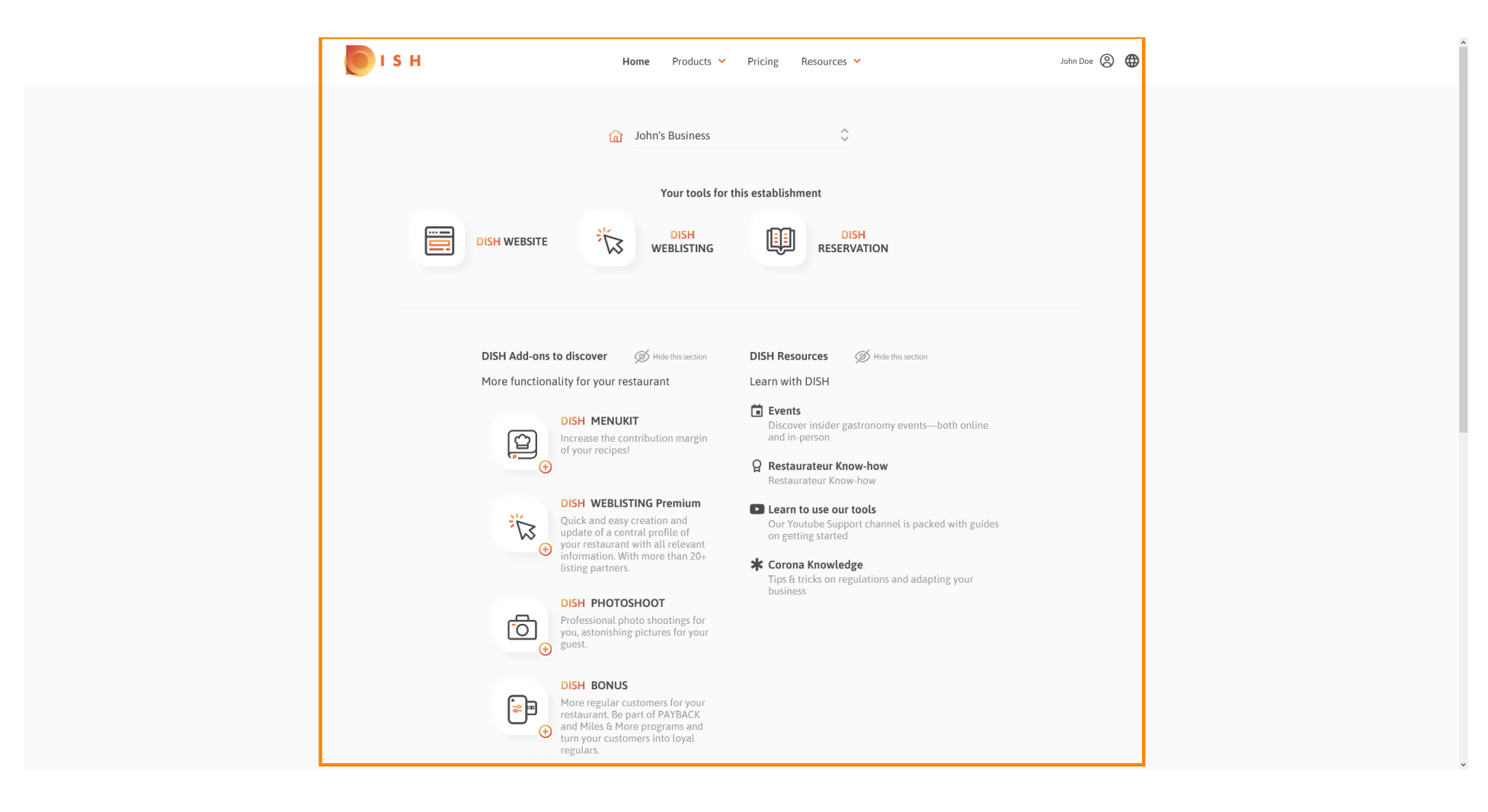

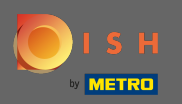

## • Kliknutím na ikonu profilu zobrazíte nabídku možností.

| ISH Home Products                                                                                                    | <ul> <li>Pricing Resources</li> </ul>                                                                                                    | John Doe 🛞 🤀 |
|----------------------------------------------------------------------------------------------------|----------------------------------------------------------------------------------------------------|--------------|
| Image: String   Image: String Image: String Ima | <ul> <li>Pricing Resources</li> <li>To this establishment</li> <li>To this establishment</li> <li>DISH Resources DISH RESERVATION</li> <li>DISH Resources OF His estation</li> <li>DISH Resources OF His estation</li></ul> | John Dee     |
| <ul> <li>Constrained and update of a central profile of your restaurant with all relevant information. With more than 20+listing partners.</li> <li>DISH PHOTOSHOOT</li> <li>Professional photo shootings for your guest.</li> <li>DISH BONUS</li> <li>DISH BONUS</li> <li>Point Bonus and Miles &amp; More programs and turn your customers into loyal regulars.</li> </ul>                                                                                                    | Our Youtube Support channel is packed with guides<br>on getting started<br>* Corona Knowledge<br>Tips & tricks on regulations and adapting your<br>business                                                                                                    |              |

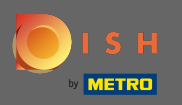

# • Kliknutím na účet a nastavení otevřete nastavení.

| 🖲 і ѕ н | Home Products 💙                                                                                                    | Pricing Resources 💙                                                                                                    | John Doe 🔕 🤀                                                                                  |
|---------|----------------------------------------------------------------------------------------------------|----------------------------------------------------------------------------------------------------|-----------------------------------------------------------------------------------------------|
|         | 🔂 John's Business                                                                                                    | \$                                                                                                    | Account & Settings Notifications, security and more Wy Establishments Your busines for summat |
|         | Your tools for                                                                                                    | this establishment                                                                                                    | info                                                                                          |
|         | DISH WEBSITE                                                                                                    |                                                                                                    |                                                                                               |
|         |                                                                                                    |                                                                                                    |                                                                                               |
|         | DISH Add-ons to discover Ø Hide this section<br>More functionality for your restaurant                                                                                                | DISH Resources Ø Hide this section                                                                                                    |                                                                                               |
|         | DISH MENUKIT                                                                                                    | Events     Discover insider gastronomy events—both online     and in-person     Restaurateur Know-how                                                                                                    |                                                                                               |
|         | DISH WEBLISTING Premium<br>Quick and easy creation and<br>update of a central profile of<br>your restaurant with all relevant<br>information. With more than 20+<br>listing partners. | <ul> <li>Restaurateur Know-how</li> <li>Learn to use our tools         <ul> <li>Our Youtube Support channel is packed with guides             on getting started</li> </ul> </li> <li>Corona Knowledge         Tips &amp; tricks on regulations and adapting your         business</li> </ul> |                                                                                               |
|         | Professional photo shootings for<br>you, astonishing pictures for your<br>guest.                                                                                                    |                                                                                                    |                                                                                               |
|         | DISH BONUS<br>More regular customers for your<br>restaurant. Be part of PAYBACK<br>and Miles & More programs and<br>turn your customers into loyal<br>regulars.                       |                                                                                                    |                                                                                               |

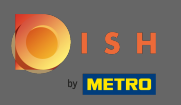

### Nyní jste na hlavním panelu účtu a nastavení.

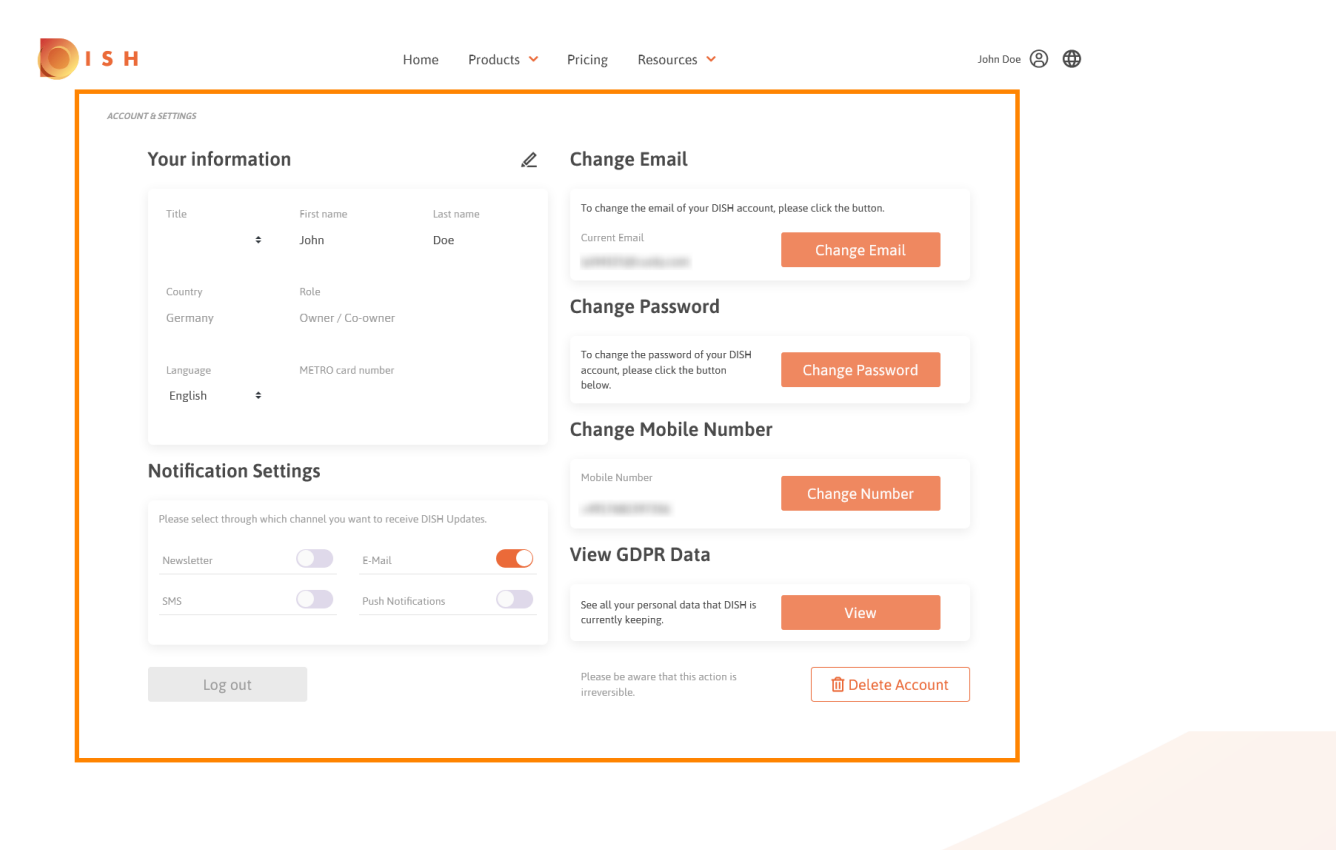

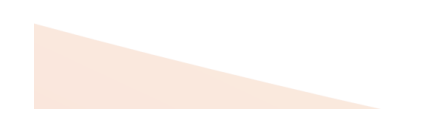

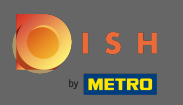

Chcete-li upravit osobní údaje, klikněte na ikonu tužky .

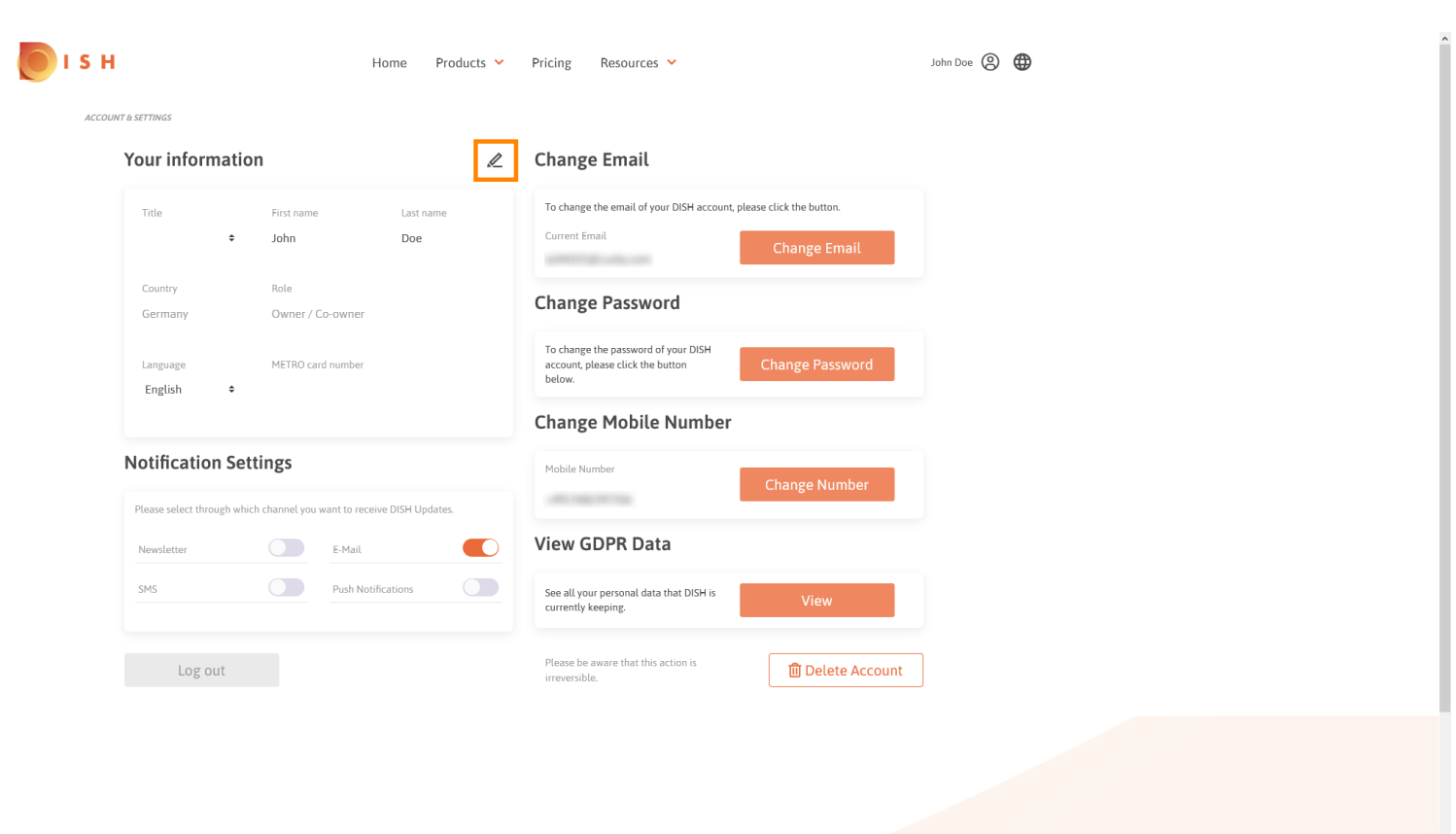

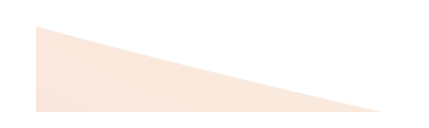

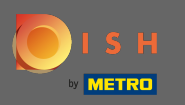

Nyní můžete upravovat informace. Poznámka: Pro použití změn klikněte na Uložit. Pokud se nic nezměnilo, klikněte na zrušit nebo na ikonu x.

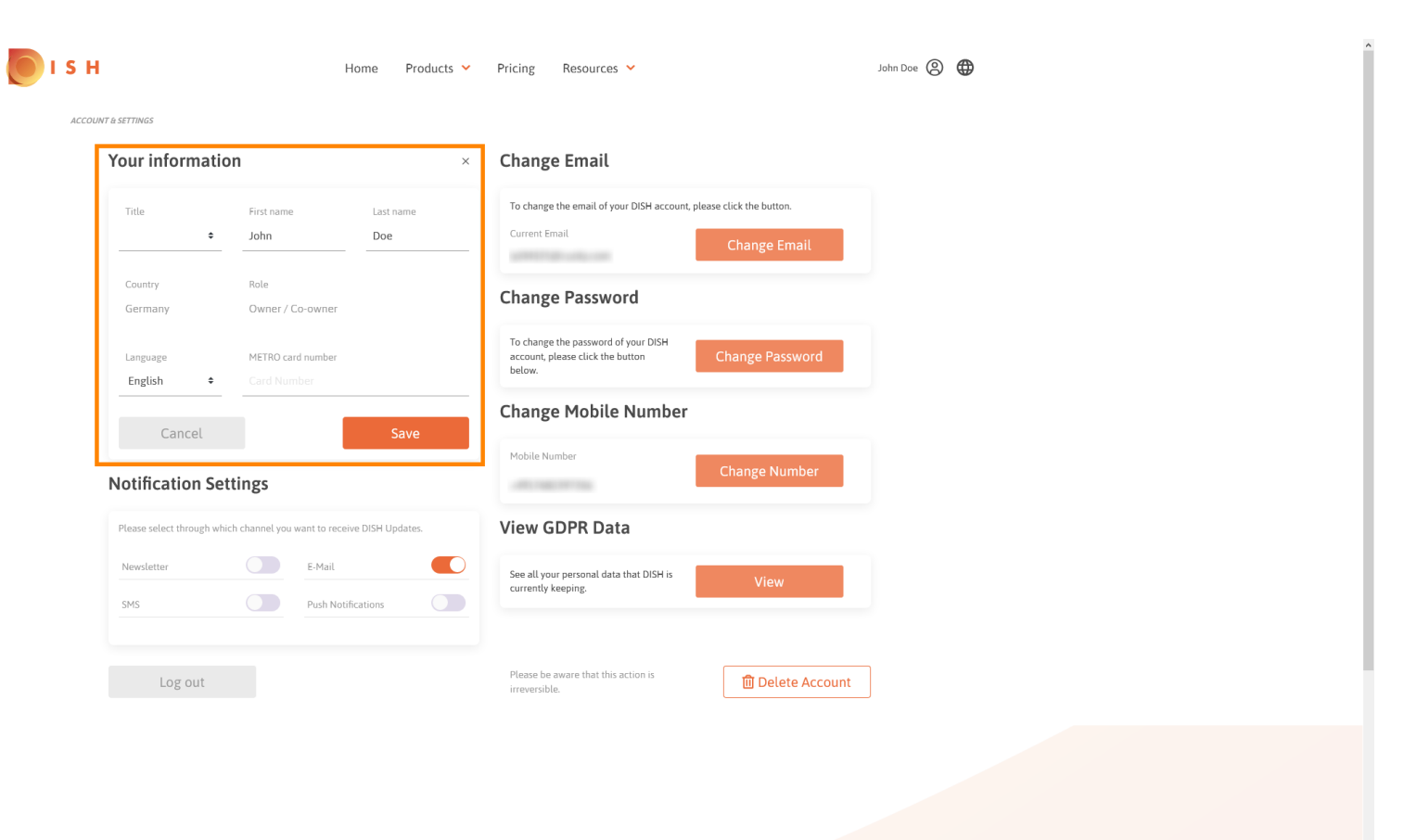

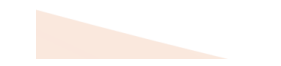

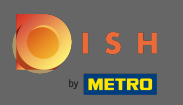

Chcete-li upravit e-mailovou adresu, klikněte na Změnit e-mail.

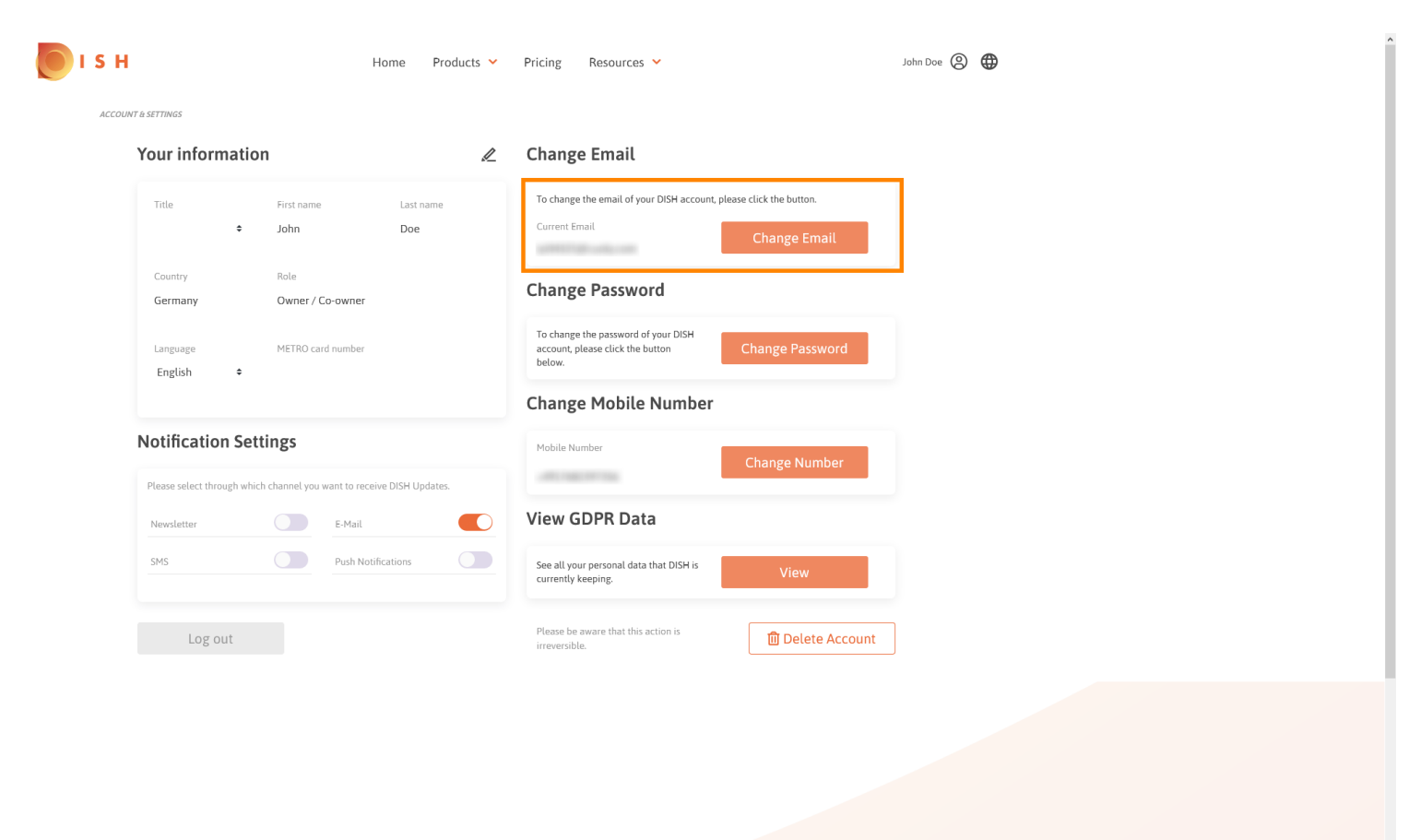

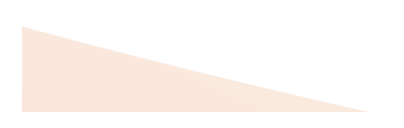

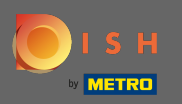

Pro úpravu hesla klikněte na Změnit heslo.

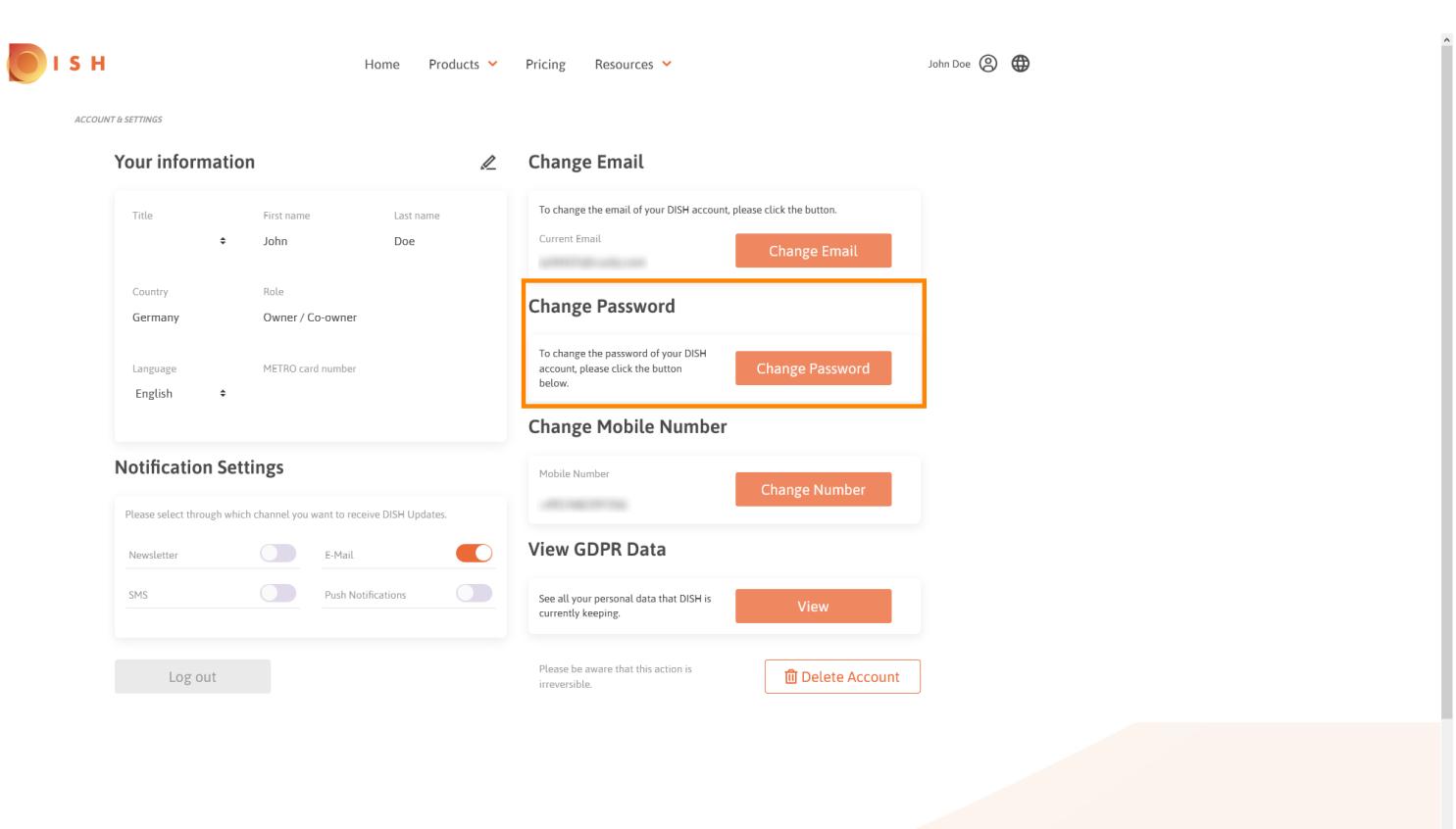

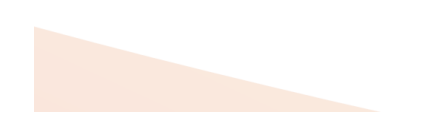

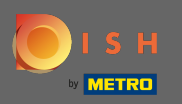

### Chcete-li upravit mobilní číslo, klikněte na Změnit číslo.

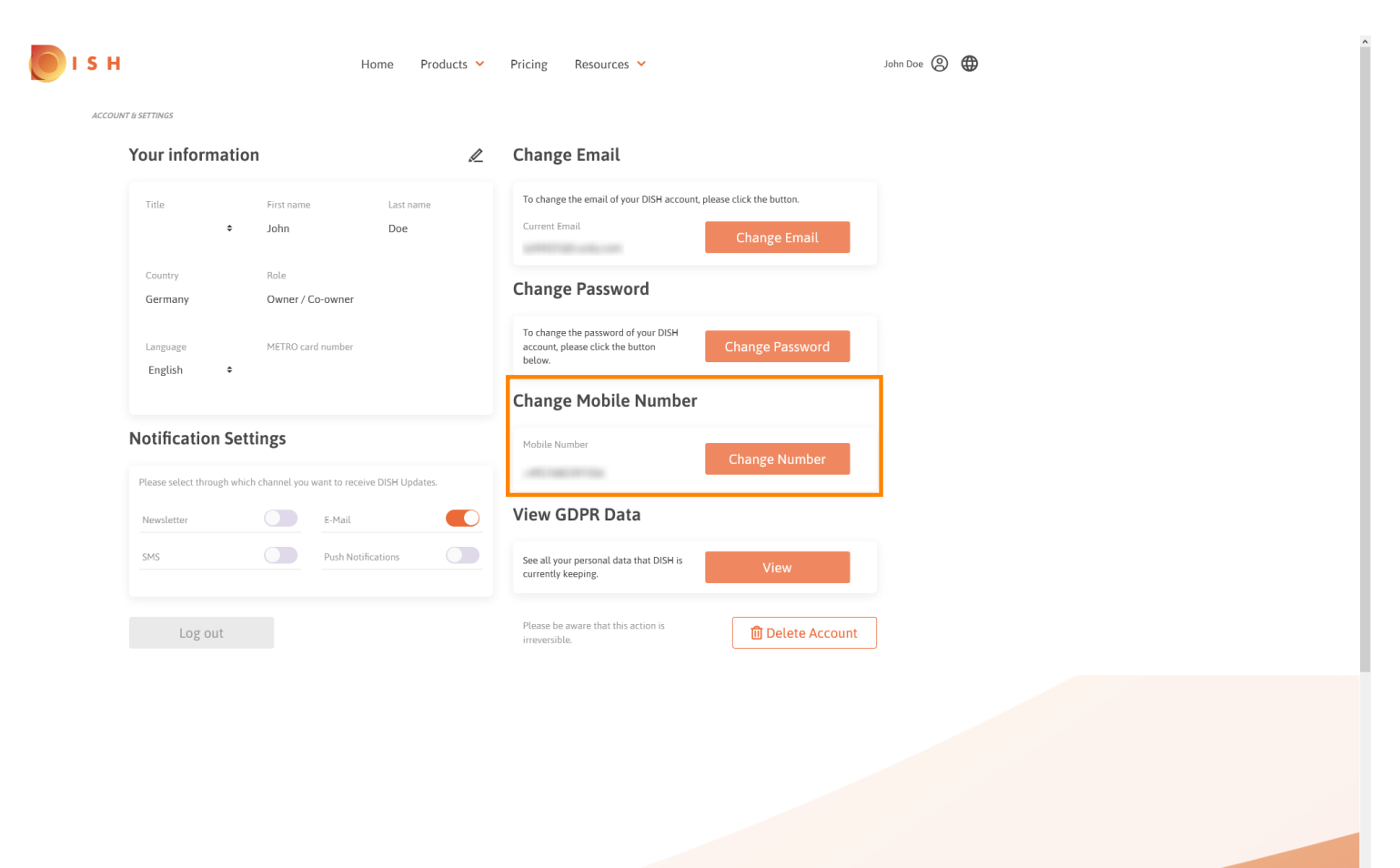

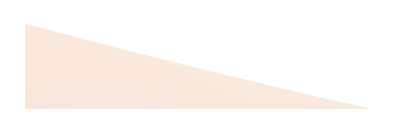

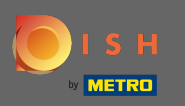

Chcete-li zobrazit všechna vaše osobní data, která DISH aktuálně uchovává, klikněte na zobrazit . Poznámka: Stahování s těmito informacemi bude automaticky zahájeno.

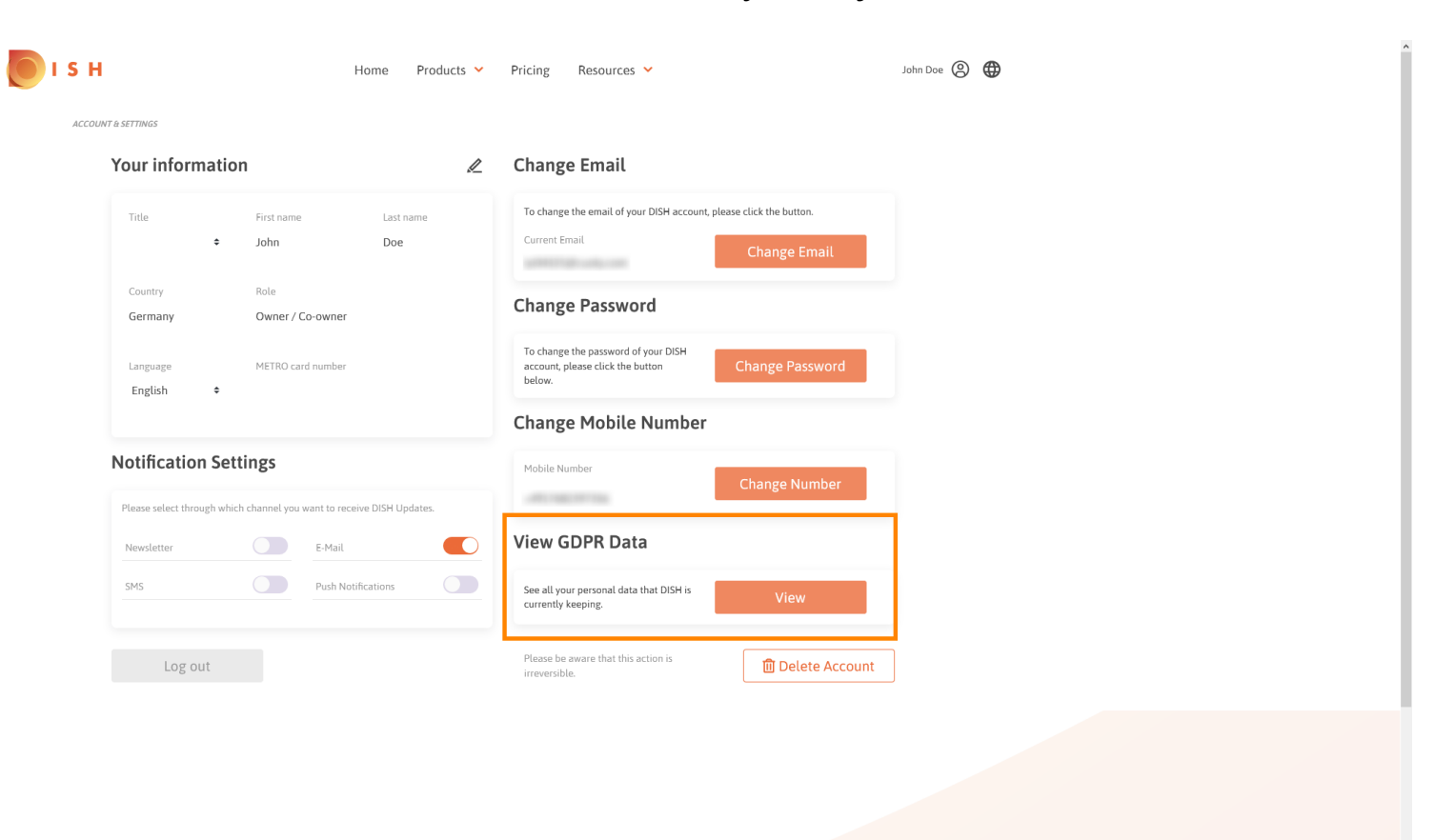

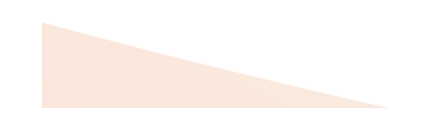

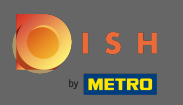

Chcete-li upravit nastavení upozornění, klikněte na příslušné tlačítko Shift.

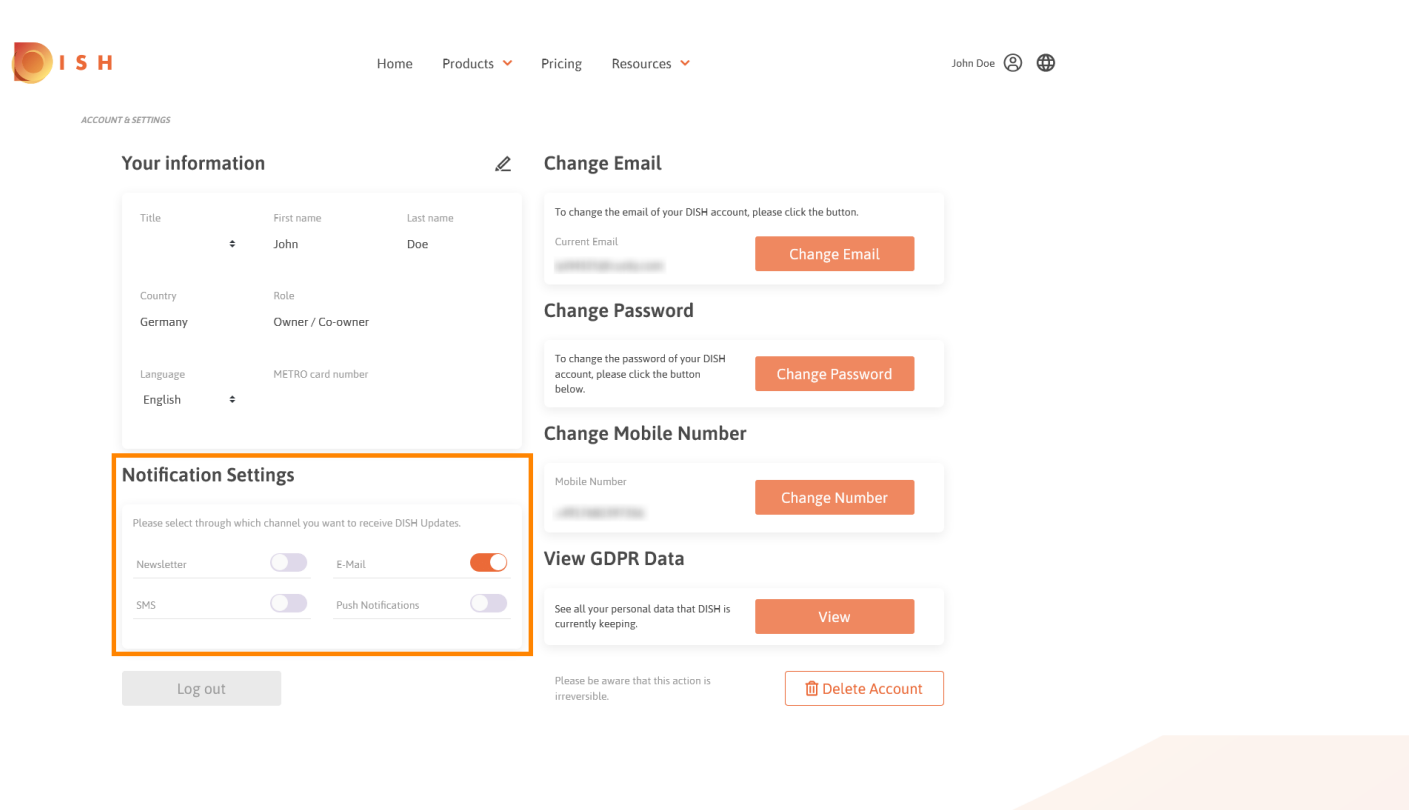

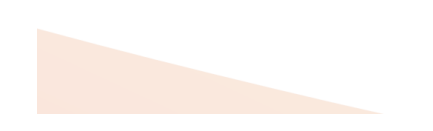

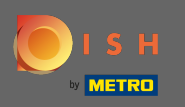

Svůj účet DISH můžete také smazat kliknutím na smazat účet. Poznámka: Než bude účet trvale smazán, musíte provést dva bezpečnostní kroky. Tato akce je nevratná.

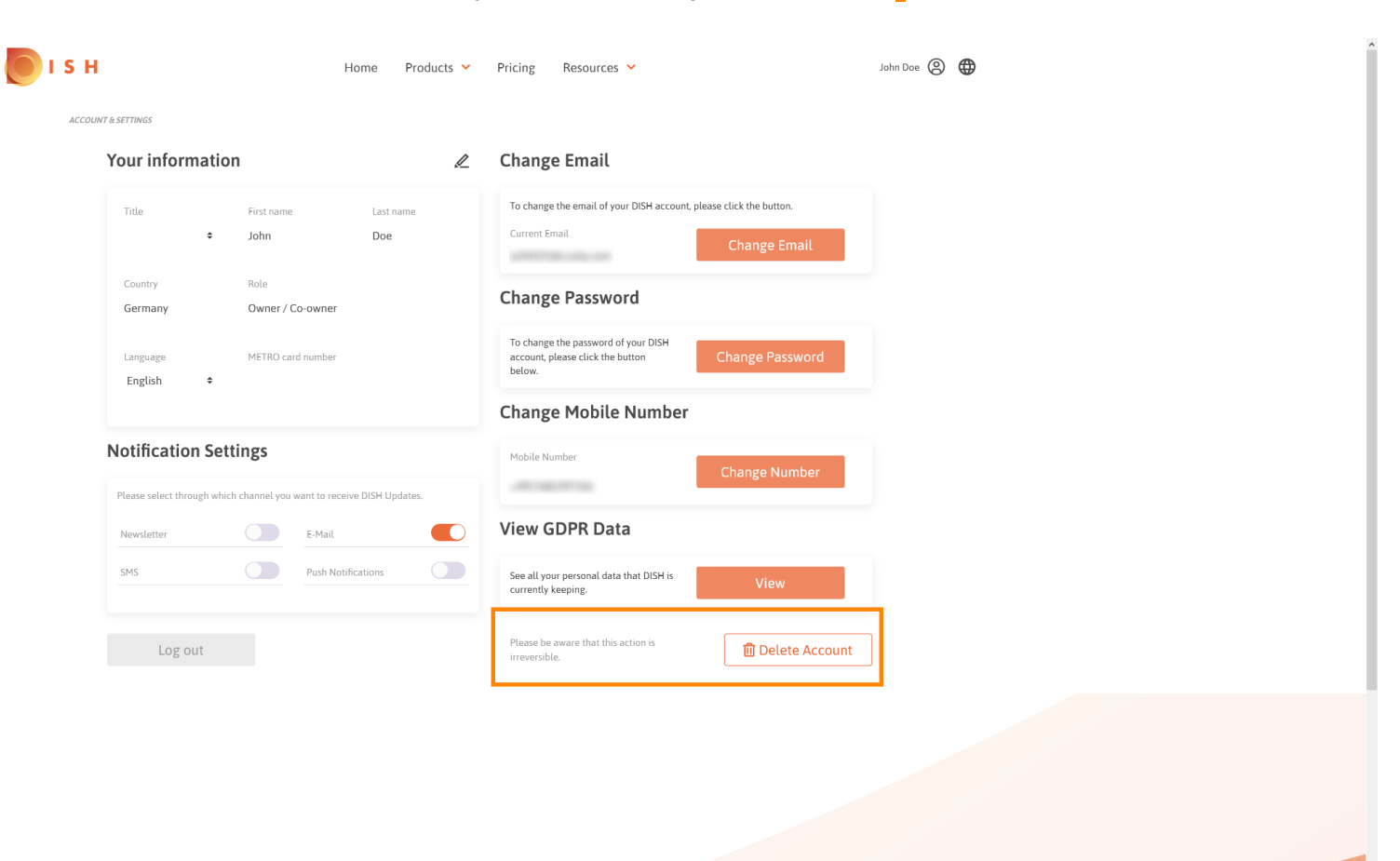

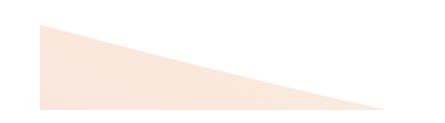

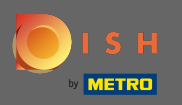

Po dokončení práce s DISH klikněte na odhlásit a opusťte relaci.

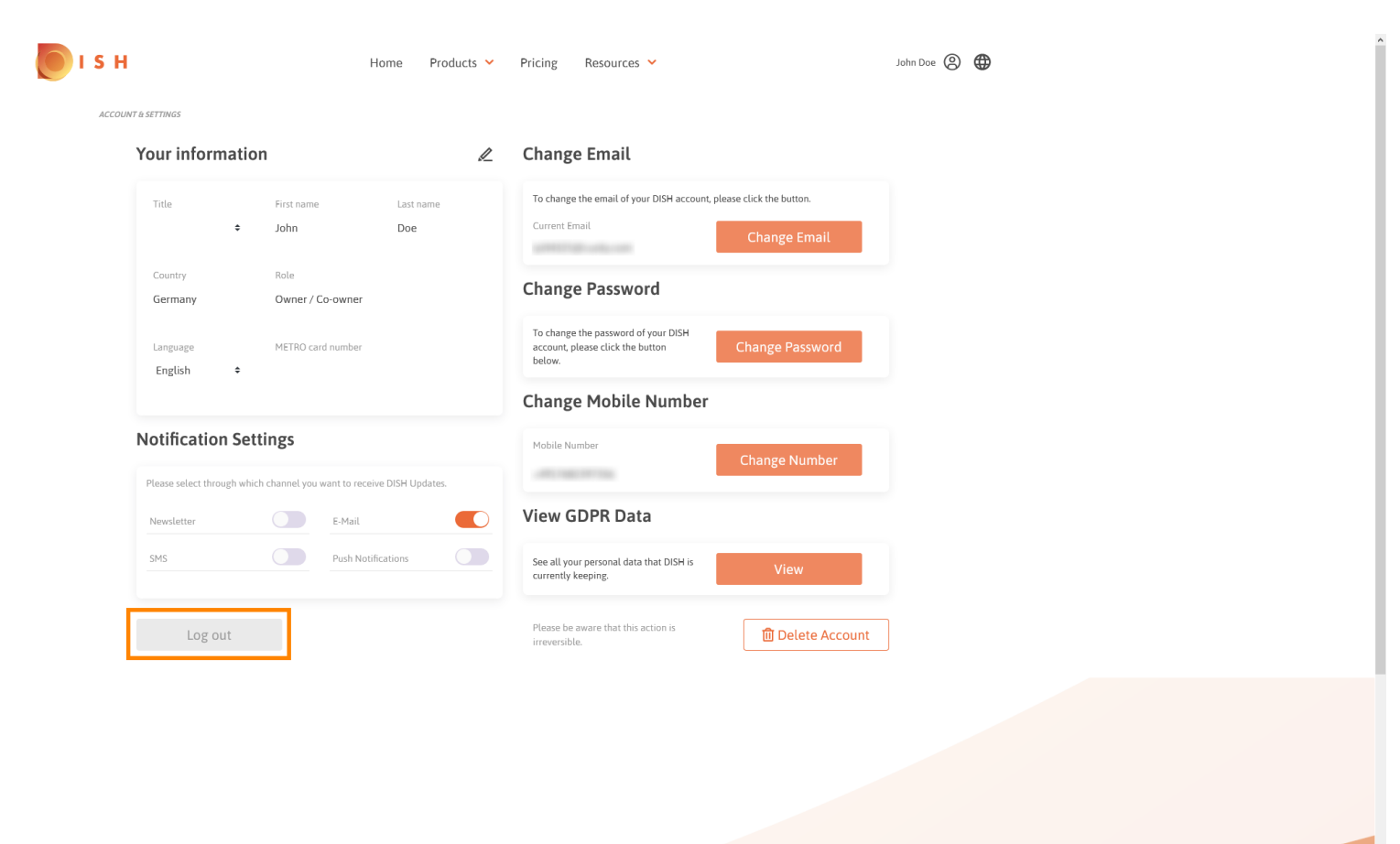

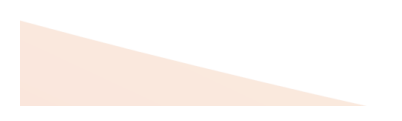